## Carrier Marketplace

## Cómo calcular las cargas transportadas

- **1.** Accede al portal de gestión de transporte (TMS)
- 2. Navega hacia Utilidades> Reportes > Exportación de Datos.
- **3.** Dentro de Exportación de Datos, ir a **Fecha Negociada de Finalización de la Entrega** y elige un período de tiempo específico o ingresa las fechas manualmente.
- 4. Deja el Formato de Salida en el formato por defecto que es Excel.
- 5. Para el Método de Entrega, elije que te lo retorne o envíe por email directamente.
- 6. Completa las otras selecciones de Exportación de Datos que se presentan abajo, según lo necesites.

| Reporting                 |             |    |                   |                |    |
|---------------------------|-------------|----|-------------------|----------------|----|
| Data Export               |             |    |                   |                |    |
| * Negative a Delivery End | Last Month  | +  |                   |                |    |
| start Date                | 00001/20032 |    |                   |                |    |
| Inii Date                 | 19930/2022  | 60 |                   |                |    |
| Load Groops               | SALE:       | 0  | Detail Level      | Itendand       | 34 |
| Load Status               | - AK        | 0  |                   |                |    |
| Truiter #                 | - AU -      | 0  |                   |                |    |
| Den #                     | - AL        | 0  |                   |                |    |
| Output Pointat            | tion (      |    | Delivery Martsail | Return Taxan   |    |
| Output Poronal            | tacal       | ě. | Delivery Method   | Rotant Persons |    |

- 7. Descarga el reporte.
- 8. Abre la hoja de cálculo de Excel.
- 9. Resalta toda la hoja de cálculo haciendo clic en la esquina superior derecha.
- 10. Selecciona la pestaña Datos en el menú. Aparecerá un opción para quitar duplicados.
- 11. Asegúrate de seleccionar Remover cualquier duplicado.
- 12. En la ventana emergente, deselecciona todo , luego selecciona # CargaTMS.
- 13. Asegúrate de que Tus Datos tienen un encabezado está marcado.
- 14. Haz clic en OK. Los resultados te mostrarán cuántos duplicados se han quitado y cuántas cargas únicas tienes.
- 15. Repite los pasos por cada código fiscal/tributario/VAT/SCAC que utilices para transportar cargas.
- **16.** Calcula el total del número de cargas que tu compañía ha trasnportado durante un determinado periodo de tiempo añadiendo el número de cargas por cada código fiscal/tributario/VAT/SCAC.

E2open y el logotipo e2open son marcas comerciales registradas de propiedad de e2open, LLC. Moving as one es una marca comercial registrada, propiedad de e2open, LLC. Cualquier otra marca.comercial, marca comercial registrada o marca de servicios son de propiedad de sus respectivos propietarios. CMKTCLM221